## **Configuration de Windows Internet Explorer pour l'Espace Sections Sécurisé**

----- SAFPT ------

1) Ouvrez Internet Explorer et cliquez sur Outils dans Internet Explorer puis Option Internet :

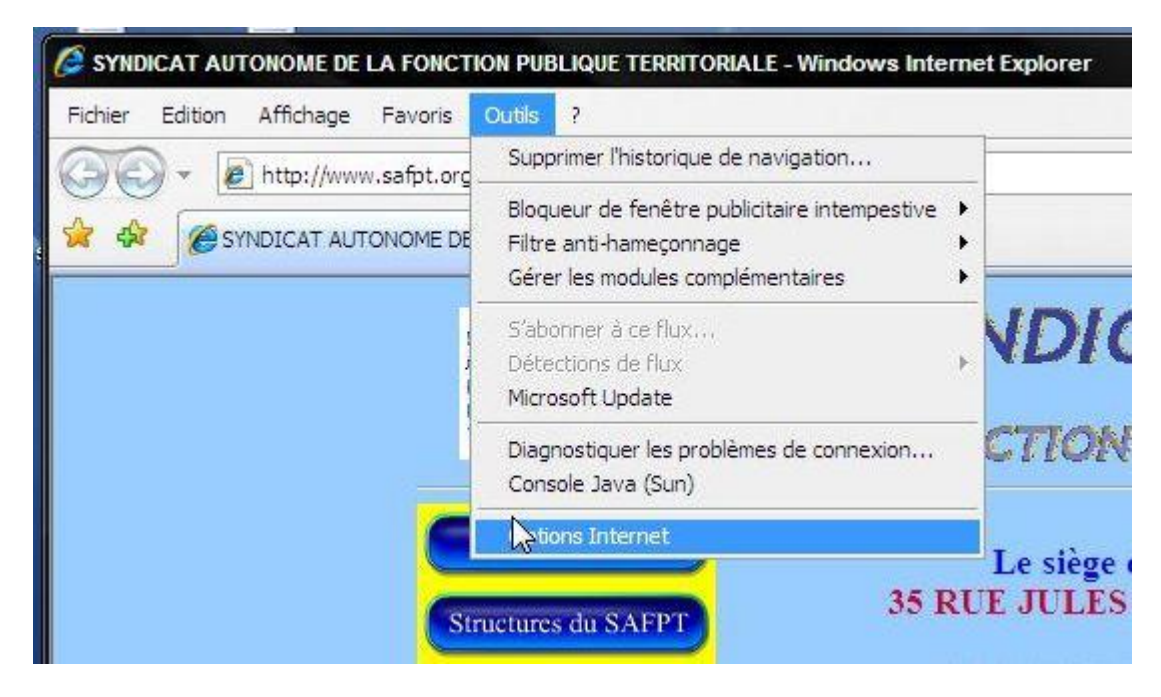

2) options internet,

|               | www.saf                                          | pt.org                                   |                                               | *                   |
|---------------|--------------------------------------------------|------------------------------------------|-----------------------------------------------|---------------------|
|               |                                                  | Page actuelle                            | Par défaut                                    | Page vierge         |
| istorique     | de navigation<br>Supprimer les<br>enregistrés et | fichiers temporaire<br>les données de fo | s, l'historique, les cookies<br>rmulaires Web | , les mots de passe |
|               |                                                  |                                          | Supprimer                                     | Paramètres          |
| echerche<br>P | es<br>Modifier les pa                            | aramètres de reche                       | rche par défaut.                              | Paramètres          |
| nglets -      | Modifier la pré                                  | sentation des pag                        | es Web dans les onglets                       | Paramètres          |
| pparence      | eurs                                             | Langues                                  | Polices                                       | Accessibilité       |

### 3) Cliquez sur l'onglet " sécurité ",

L'onglet Sécurité concerne la gestion des contrôles ActiveX, des scripts, l'activation du bloqueur de fenêtres pop-up, l'autorisation des téléchargements, etc..

### 4) Selectionnez dans niveaux autorisés pour cette zone : Moyenne

| ptions Internet              |                                                                                                    |                                                    |                                           | ? <u>×</u>        |
|------------------------------|----------------------------------------------------------------------------------------------------|----------------------------------------------------|-------------------------------------------|-------------------|
| Général Sécurite             | É Confidentialité Co                                                                                                    | ntenu Connex                                       | kions Programmes                          | Avancés           |
| Cliquez sur une              | zone pour afficher ou r                                                                                                    | nodifier les para                                  | pretres de sécurité                       |                   |
|                              |                                                                                                    |                                                    | 8                                         |                   |
| Internet                     | Intranet local                                                                                                    | Siter de<br>confiance                              | Sites sensibles                           |                   |
| Inter                        | net                                                                                                    |                                                    |                                           | Sites             |
| Niveau de séc<br>Niveaux aut | nce et Sites sensibles.<br>urité pour cette zone -<br>origes pour cette zone<br><b>oyenne</b><br>- Messages avant le té<br>sécurisé<br>- Les contrôles ActiveX | : Moyen à Haut<br>échargement d<br>non signés ne s | e contenu éventuel<br>seront pas téléchar | lement non<br>gés |
|                              | P                                                                                                    | ersonnaliser le r                                  | niveau) (Niveau                           | ı par défaut      |
|                              | e                                                                                                    | tétablir toutes le                                 | es zones au niveau                        | par défaut ]      |
|                              |                                                                                                    | ОК                                                 | Annuler                                   | Appliquer         |

# 5) Cliquez sur l'onglet " Confidentialité ",

L'onglet Confidentialité est apparu avec Internet Explorer 6. Il permet de gérer l'installation des cookies et de bloquer les fenêtres publicitaires.

#### 6) Selectionnez dans niveaux autorisés pour cette zone : Basse

| Général | Sécurité                   | Confidentialité              | Contenu        | Connexions       | Programmes        | Avancé   |
|---------|----------------------------|------------------------------|----------------|------------------|-------------------|----------|
| Parame  | tres                       |                              |                |                  |                   |          |
|         | Sélecti                    | ionnez un paramè             | etre pour la   | zone Internet    |                   |          |
| F       | Bass                       | e                            |                |                  |                   |          |
|         | Blo                        | oque Lis cookies             | tiers qui n'oi | nt pas de stra   | tégie de confider | ntialité |
| 8       | com<br>- R                 | npacte<br>streint les cookie | en tiers qui e | enregistrent de  | es informations p | oouvar   |
| 5       | - Itili                    | sées pour vous c             | dacter sa      | ns votre conse   | entement explici  | te       |
|         | ]-                         |                              |                |                  |                   |          |
|         |                            |                              |                |                  |                   |          |
|         | Sites                      | Imp                          | orter          | Avancé           | Par dét           | faut     |
| Bloque  | u <mark>r d</mark> e fenêt | tres publicitaires i         | ntempestive    | 25               |                   |          |
|         | Empêc                      | he l'apparition de           | la plupart d   | les fenêtres     |                   | Paramé   |
|         |                            | taires intempesti            | /es.           |                  |                   |          |
|         | Act                        | aver le bloqueur (           | ae tenetres    | publicitaires in | itempestives      |          |
|         |                            |                              |                |                  |                   |          |
|         |                            |                              |                |                  |                   |          |
|         |                            |                              |                |                  |                   |          |
|         |                            |                              |                |                  |                   |          |
|         |                            |                              |                |                  |                   |          |
|         |                            |                              |                |                  |                   | 1        |
|         |                            |                              | 1              | OK               | Annuler           | A        |